## Procedures for Student Test Facilitation

1. Select **Schedule A Test** from the DSPS portal.

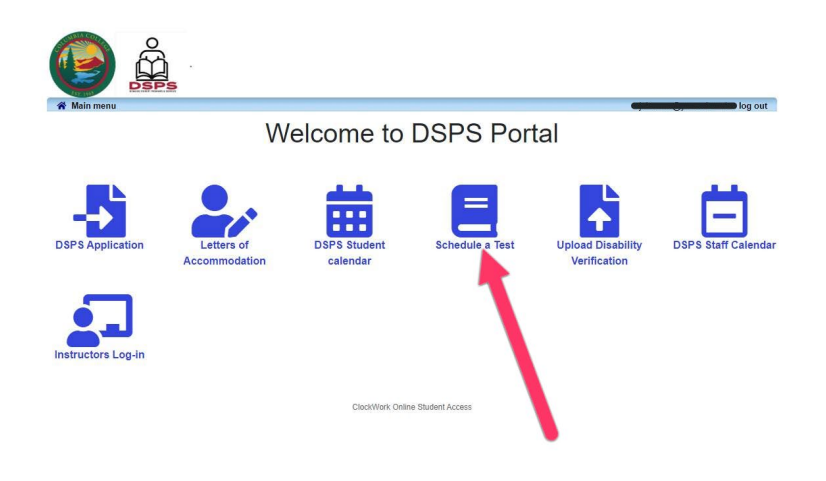

2. After logging in, Click Schedule a test, mid-term or quiz.

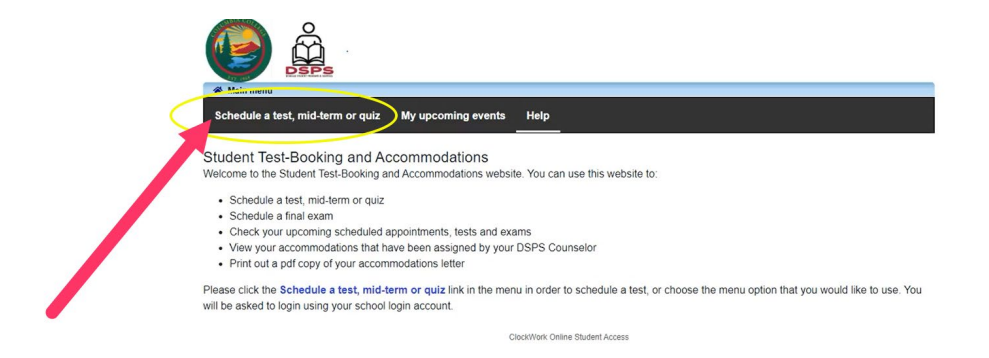

3. Read the instructions, then click Next.

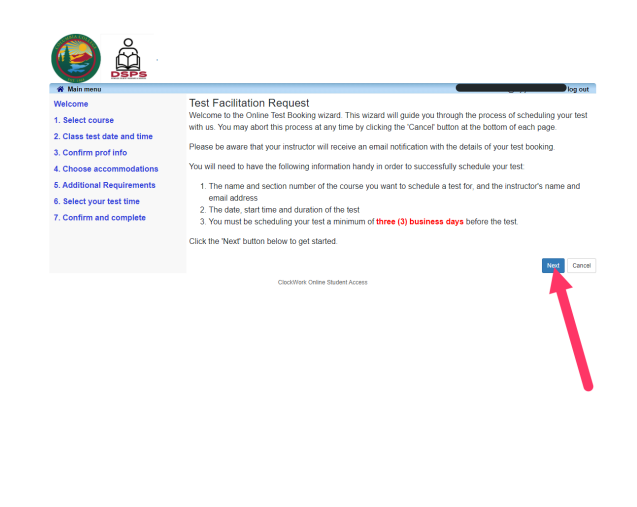

4. Select the course of your test and click **Next**.

|                                                                                                    |                                                                                                    | log out             |
|----------------------------------------------------------------------------------------------------|----------------------------------------------------------------------------------------------------|---------------------|
| Velcome<br>1. Select course<br>2. Class test date and time<br>3. Confirm prof info<br>4. Choose accommodations<br>5. Additional Requirements<br>6. Coloriements | 1. Select course<br>Please select the course you would like to schedule a test for from the list below.<br>Course Info<br>Course:<br>CSKLDV 610 ACT 5016 |                     |
| 7. Confirm and complete                                                                                                    | Clucitiven Online Student Access                                                                                                    | Previous Not Cancel |

5. Enter the scheduled date, time, and duration of the test, then click **Next**.

| A Main menu                 | 2 Class top                                                                                                    | et dal | and time |  | log Con |
|-----------------------------|----------------------------------------------------------------------------------------------------|--------|----------|--|---------|
| welcome                     | 2. Class test date and time                                                                                                    |        |          |  |         |
| 1. Select course            | -Specify a date and time -Specify a date and time -Specify a date and |        |          |  |         |
| 2. Class test date and time | Date of class to                                                                                                    | oet:   |          |  |         |
| 4. Choose accommodations    | 42/40/2024                                                                                                    | war.   |          |  |         |
| 5. Additional Requirements  | 12/10/2024                                                                                                    |        |          |  |         |
| 5. Select your test time    | Time of class test:                                                                                                    |        |          |  |         |
| 7. Confirm and complete     | 12:00pm                                                                                                    |        |          |  |         |
|                             | Class test dura                                                                                                    | ation: |          |  |         |
|                             | (hours)                                                                                                    | (*     | (6)      |  |         |
|                             |                                                                                                    |        |          |  |         |

6. Enter and confirm the instructor's information, then click **Next**.

| ☆ Main menu<br>Welcome                                                                                         | 3. Confirm instructor information                                                                                                    | log or |
|----------------------------------------------------------------------------------------------------|----------------------------------------------------------------------------------------------------|--------|
| <ol> <li>Select course</li> <li>Class test date and time</li> <li>Confirm prof info</li> </ol>                 | Preses verify the toxiowing information and correct anything that is missing or incorrect. Course Info CSKLDV 610 section 5016 ACT (2024CFA) CC |        |
| 4. Choose accommodations<br>6. Additional Requirements<br>6. Beliect your test time<br>7. Confirm and complete | Instructor Info You must enter the instructor email address in order to continue. Instructor name: Instructor email:                            |        |
|                                                                                                    | Previous Net<br>ClocsWurk Online Student Access                                                                                                 | Can    |

7. Select your accommodations for the test and click **Next**.

| # Main menu                 | log                                                                                                    |
|-----------------------------|----------------------------------------------------------------------------------------------------|
| Welcome                     | 4. Choose accommodations                                                                                                    |
| 1. Select course            | Listed below are the accommodation(s) that have already been approved for you by your counsellor. Please che<br>off the accommodation(c) that you feel are processing for this tool |
| 2. Class test date and time | Available accommodatione                                                                                                    |
| 3. Confirm prof info        | Available accommodations                                                                                                    |
| 4. Choose accommodations    | " note: Only accommodations with a check will be used for your test booking.                                                                                                    |
| 5. Additional Requirements  | Distraction-reduced testing area                                                                                                    |
| 6. Select your test time    | Extra time on Test (1.5x)                                                                                                    |
| 7. Confirm and complete     | Scribe / Reader for tests                                                                                                    |
|                             | Use of Spell Check on tests                                                                                                    |
|                             | Check all Check none                                                                                                    |

8. Fill in the Additional Information and click **Next**.

| Velcome                                                                                                    | 5. Additional Requirements                                                                                                    |
|----------------------------------------------------------------------------------------------------|----------------------------------------------------------------------------------------------------|
| 1. Select course                                                                                                    | Please fill in the appropriate information below.                                                                                                    |
| 2. Class test date and time<br>3. Confirm prof info                                                                                                    | Test / Exam additional information                                                                                                    |
| <ul> <li>Commodations</li> <li>Additional Requirements</li> <li>Additional Requirements</li> <li>Exelect your test time</li> <li>Confirm and complete</li> </ul> | If you are taking the exam at a different time than the rest of the class, you must get this<br>approved by the instructor first. Please indicate the time and day you would like to take<br>the exam below once you receive approval by your instructor. |
|                                                                                                    | Do you need to take your test at a different day or time than your scheduled class time?                                                                                                    |
|                                                                                                    | Did you get instructor approval for this change?                                                                                                    |
|                                                                                                    | Requested Date for the test:<br>Midlyyyy                                                                                                    |
|                                                                                                    | Requested Time for the test           NOTE - We may need documentation proof for approving the request for an                                                                                                    |

9. Choose the time to take your test and click **Next**.

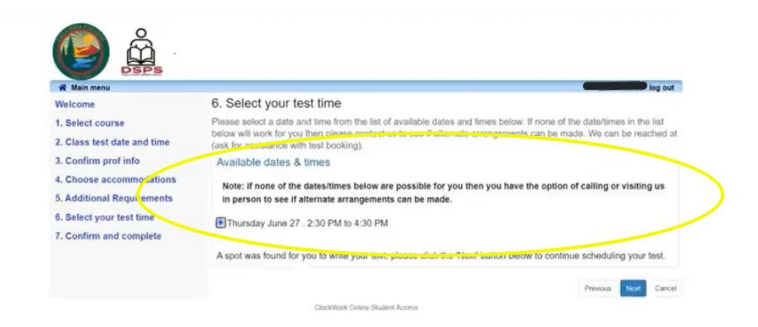

10. The final step is to verify and acknowledge the test information by checking the box and click Finish.

| R Main menu                                                                                                    | o gol                                                                                                    |
|----------------------------------------------------------------------------------------------------|----------------------------------------------------------------------------------------------------|
| Welcome<br>1. Select course<br>2. Class test date and time<br>3. Confirm prof info<br>4. Choose accommodations<br>5. Additional Requirements<br>6. Select your test time<br>7. Confirm and complete | 7. Confirm and complete<br>Your tentative test information         Fattative test information         Thu Jun 27, 2024 - 230 PM test 300 Bection         Fatta Bio Course Information         Fatta Bio Course Cool Section         Instructor         Pate Bio Course Cool Section         Instructor         Pate Bio Course Cool Section         Distructor         Pate Bio Course Cool Section         Distructor         Pate Bio Course Cool Section         Distructor         Pate Bio Course Cool Section         Distructor         Pate Instructor , ental@email.com         Commodations required         Pate Site Course Course Cou |